# Функции & Настройки

| Содержание                                                                                                    | 128                                    |
|----------------------------------------------------------------------------------------------------|----------------------------------------|
| Обзор                                                                                                    | 128                                    |
| <b>Дисплей</b><br>Вход в режим вышивания<br>Алфавиты для вышивания<br>Мотивы вышивки BERNINA<br>Мои образцы<br>Образцы с накопителя личных образцов | <b>130</b><br>130<br>130<br>131<br>131 |
| вышивок USB Personal Design                                                                                                    | 131                                    |
| Функции                                                                                                    | 132                                    |
| Вышивание                                                                                                    | 132                                    |

| Важная информация о вышивании | 134 |
|-------------------------------|-----|
| Нитки для вышивания           | 134 |
| Шпульные нитки                | 134 |
| Общее                         | 135 |
| Разные типы стежков           | 136 |
|                               |     |

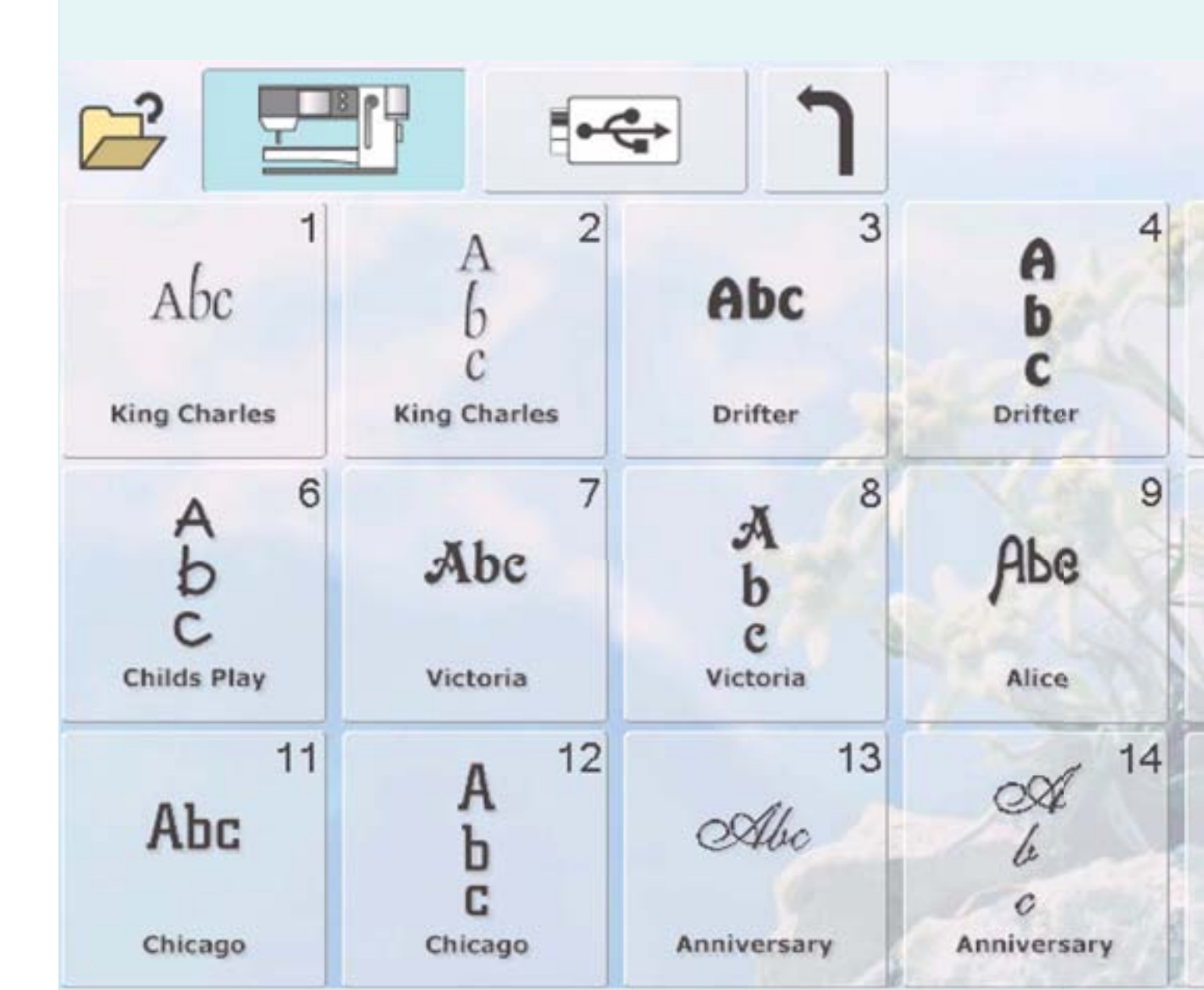

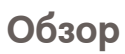

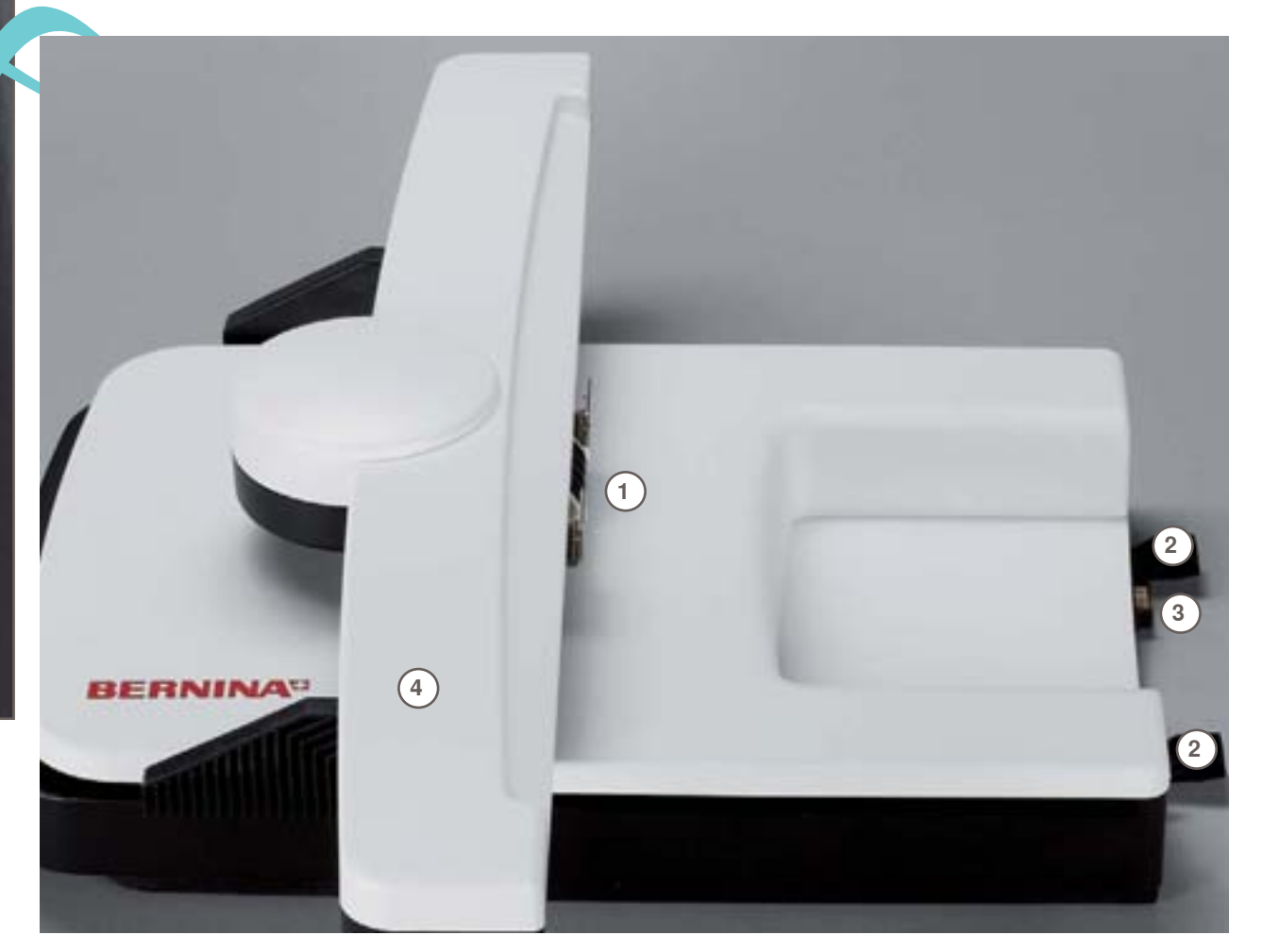

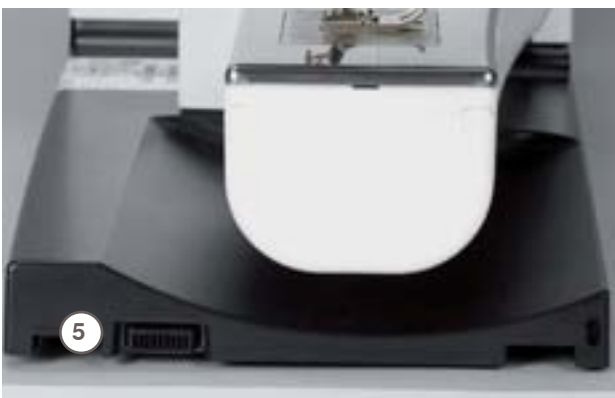

- Крепление для вышивальных пялец 1
- 2 Направляющие для швейного компьютера 3 Соединительный разъем для швейного
- компьютера 4 Вышивальная консоль
- 5 Соединительный разъем для вышивального модуля

128

O630p

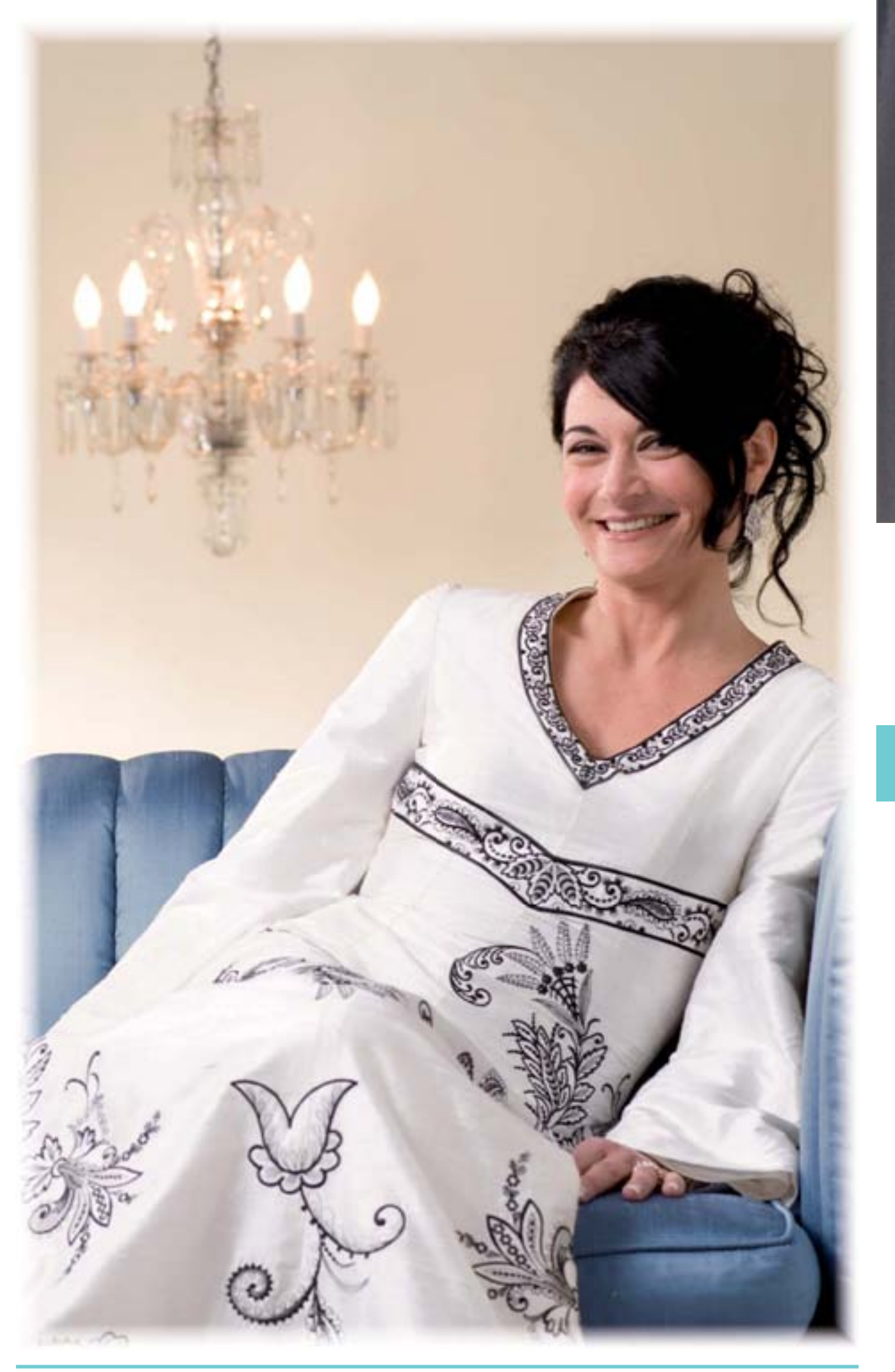

# Дисплей

Вход в режим вышивания

R" 0.00 Μ 3 6 ~~~~ ⋺ 2.50 - 2 M 3 1 6 5 C 4.3. A 14 300000 2 12 13 15 2 1 N 0 1 1 R.50 4.0 2 0 M 0 15 cir 0-9 х

Режим Вышивание/ Шитье

Обзор

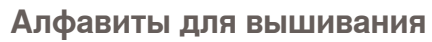

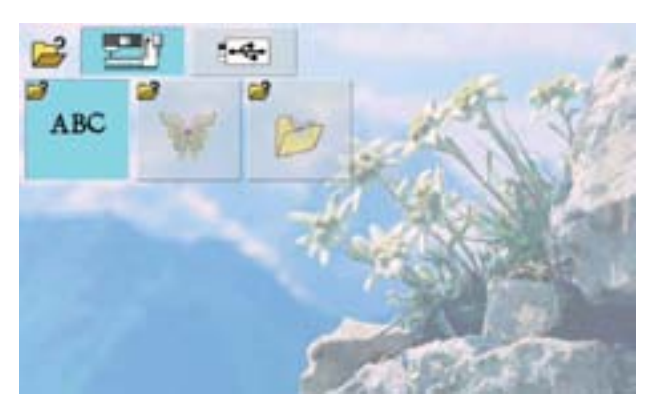

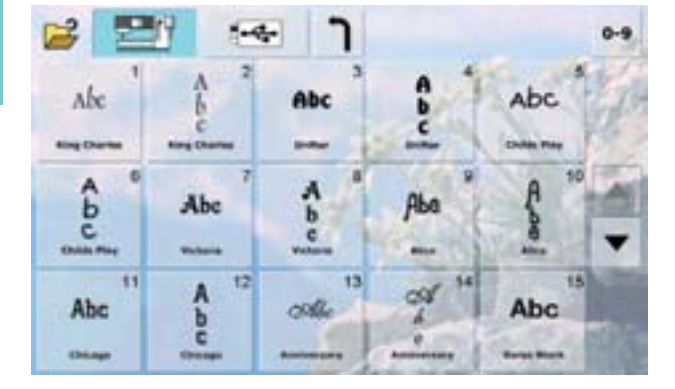

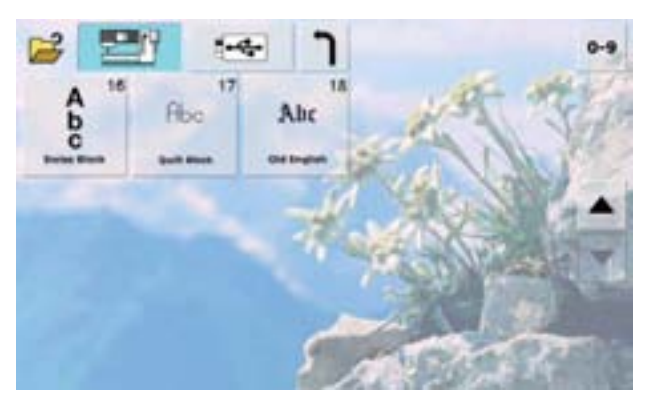

### Мотивы вышивки BERNINA

![](_page_4_Picture_1.jpeg)

# Мои образцы

![](_page_4_Picture_3.jpeg)

Образцы с накопителя личных образцов вышивок

![](_page_4_Picture_5.jpeg)

![](_page_4_Picture_6.jpeg)

#### Вышивание

В некоторых пунктах меню есть функции, которыми можно управлять с помощью регуляторов ширины строчки и длины стежка. Измененные образцы вышивки восстанавливаются к прежним параметрам при касании соответствующих кнопок.

#### Режим вышивания

выберите образец для вышивания из папок «Алфавиты», «Мотивы вышивки», или «Мои образны»

![](_page_5_Picture_4.jpeg)

#### Накопитель USB Stick

выберите образец для вышивания с накопителя USB Stick

Выбор алфавита используйте алфавиты для вышивания

- Выбор мотива вышивки
- используйте алфавиты для вышивания

![](_page_5_Picture_11.jpeg)

#### Выбор собственного мотива вышивки доступ только для Вас, варианты вышивки сохраняются

доступ к последнему варианту вышивки

![](_page_5_Picture_14.jpeg)

#### Возвращение к меню выбора возврат к меню выбора

Масштабирование (zoom) образец вышивки можно увеличить

#### Движение увеличенного образца для просмотра

образец можно двигать прямо на экране в любом направлении. Пальцем или стилусом

![](_page_5_Picture_19.jpeg)

#### Меню выбора пялец

- Отображаются оптимальные пяльцы для выбранного варианта вышивки
- дотроньтесь до кнопки и появится экран выбора пялец

![](_page_5_Picture_23.jpeg)

#### Виртуальное позиционирование

- если вариант вышивки перемещен, его кнопка не активна (серая) и пяльцы не двигаются
- коснитесь кнопки (синяя, активная), если вариант вышивки перемещен, пяльцы автоматически передвинутся в новое положение

![](_page_5_Picture_27.jpeg)

#### Середина образца

- середина образца будущей вышивки отмечен курсором
- пяльцы следует двигать до тех пор, пока игла не окажется точно в центре образца вышивки

![](_page_5_Picture_31.jpeg)

#### Количество цветов

- отображается число цветов в данной вышивке дотроньтесь до кнопки
- появится полоса информации о цветах
- еще раз дотроньтесь до кнопки, чтобы закрыть полосу цветов

![](_page_5_Picture_36.jpeg)

### Вспомогательная сетка

- один раз дотроньтесь большой крестик покажет положение центра пялец
- дотроньтесь до кнопки еще раз -сетка шаблона появится на экране для правильного позиционирования образца вышивки
- дотроньтесь до кнопки третий раз и выйдете из режима

![](_page_5_Picture_41.jpeg)

- закрыть приложение
- перейти к предыдущему экрану

![](_page_5_Figure_44.jpeg)

#### Индикатор лапки

- По умолчанию отображается вышивальная лапка № 26
- Для вышивки со шнуром нажмите кнопку
- Нажмите кнопку «Лапка 43» и подсоедините лапку № 43

![](_page_5_Picture_49.jpeg)

#### Кнопка переключения эта функция доступна только при комбинировании образцов

- комбинирование стежков между образцами
- активные образцы выделены цветом
- выберите кнопку, и, коснувшись ее, выберите образец или комбинацию

![](_page_5_Picture_54.jpeg)

#### Переход в меню вышивки

экран меняется, появляется меню вышивки, и мотив вышивки готов к тому, чтобы быть вышитым

![](_page_5_Picture_57.jpeg)

- Плотный застил зигзагом можно поменять на более разреженные стежки
- можно менять плотность стежков

#### Новый образец вышивки

- отображается обзор последних открывавшихся функция (Алфавиты, Мотивы вышивки, Мои образны)
- выберите новую тему

- Добавление образца вышивки отображается обзор последних открывавшихся функция (Алфавиты, Мотивы вышивки, Мои образцы)
- добавление образца к другому образцу

![](_page_5_Picture_68.jpeg)

#### Дублирование образца

активный образец вышивки дублируется

![](_page_5_Picture_71.jpeg)

#### Пропорциональное изменение размеров образца

- отображается степень изменения в (%) для увеличения образца, поверните регулятор ширины строчки по часовой стрелке
- для уменьшения образца, поверните регулятор ширины строчки против часовой стрелки

![](_page_5_Picture_75.jpeg)

#### Изменение размера образца по длине или ширине

- отображается степень изменения в (%)
- для изменения образца вышивки в ширину, используйте регулятор ширины строчки
- для изменения образца вышивки в длину, используйте регулятор длины стежка

#### Работа с буквами PBC

- отображается степень изменения в (%)
- поверните регулятор ширины строчки для изменения
- расстояния между буквами (в мм)
- поверните регулятор длины стежка для изменения изгиба арки, образуемой буквами

#### 100 Скорость вышивания

- Оптимальная или максимальная
- скоростьвышивания достигается с
- использованием пялец Mega- или Jumbo hoop
- По умолчанию установлена оптимальная скорость

![](_page_6_Picture_0.jpeg)

Перемещение образца вышивки изменения отображаются с шагом 1/10 мм

Для сдвига образца вышивки вбок: (горизонтально) - используйте регулятор ширины строчки для сдвига направо - поворачивайте регулятор по часовой стрелке для сдвига налево поворачивайте регулятор против часовой стрелки

- для сдвига образца стежка в длину (по вертикали), для сдвига образца стежка в длину (по вертикали), поверните регулятор длины стежка. Для сдвига вверх (вперед) поворачивайте по часовой стрелке, для сдвига вниз (назад) - поворачивайте против часовой стрелки
- для сдвига образца стежка по диагонали, используйте оба регулятора - ширины строчки и длины стежка (их числа совпадают на информационных кнопках)

Поворот образца

отображение положения в градусах (°)
 для поворота образца вышивки по часовой

стрелке, поверните регулятор ширины строчки по часовой стрелке, а для поворота против часовой стрелки - в другое направление

несколько раз дотроньтесь до кнопки - и образец
 вышивки повернется пошагово на (0°, 90°, 180°, 270°, 360°) - по часовой стрелке

![](_page_6_Picture_9.jpeg)

Смещение пялец

- пяльцы смещаются к середине по ширине
- нажмите крестик ×, и пяльцы возвращаются в исходную позицию

![](_page_6_Picture_13.jpeg)

 Образцы одноцветные и многоцветные
 если кнопка активна, весь образец будет вышит одним цветом (без остановки)

 если кнопка не активна, отдельные цвета будут вышиваться отдельно

3.0 Натяжение игольной нити

- изменение натяжения верхней нити
- соответствующие значения отображаются на кнопке

![](_page_6_Picture_19.jpeg)

 Зеркальное отображение (влево/вправо)
 Образец отображается горизонтально (влево/ вправо)

![](_page_6_Picture_21.jpeg)

Образец отображается вертикально (вверх/вниз)

Зеркальное отображение (вверх/вниз)

Контроль последовательности вышивания на случай обрыва нитки

- в левой части экрана образец отображается внатуральную величину, а в правой части экрана - с увеличением
- в правой части экрана образец отображается с увеличением

даже после выбора нового мотива вышивки

![](_page_6_Picture_26.jpeg)

Обшивка контура вышивки/пялец

- вариант вышивки отмечен прямыми стежками
  опять дотроньтесь до кнопки, символ меняется и штопольная коробка следует по контуру пялец
- еще раз дотроньтесь до кнопка, чтобы отключить функцию обшивки, иначе она останется включенной

![](_page_6_Picture_30.jpeg)

### Сдвиг пялец

длины стежка

 если ткань надо перезаправить в пяльцы при вышивании большого мотива(например, длинного текста, бордюра и т.п..), пяльцы
 надо сдвинуть к последнему вышитому стежку с помощью регуляторов ширины строчки и

![](_page_6_Picture_33.jpeg)

#### Сохранение

появляется экран сохранения

#### Выбор мотива вышивки, цвета, последовательности - по номеру выберите по номеру отдельные мотивы

- выберите по номеру цвет ниток
- в случае обрыва нитки, выберите положение стежка по номеру

![](_page_6_Picture_39.jpeg)

#### Панель индикации цветов образца

- Информация об активном цвете:
- отображаются активные цвета (с которыми работает машина)
- номер активного цвета (первое число)
- общее число цветов вышивки (второе число)
- код цветных ниток выбранной марки ниток
  стрелки влево и вправо меняют цвет ниток, которые в
- данный момент используются в стежках
- вышивальные пяльцы смещаются к первому стежку активного цвета
- вышивку нитками активного цвета также можно выполнить отдельно

![](_page_6_Picture_49.jpeg)

#### Режим «парковки»

- Поперечная консоль вышивального модуля перемещается влево в положение «парковки»
- можно удалить вышивальные пяльцы
  перейти в режим шитья
- даже не отсоединяя вышивального модуля, можно цить без опасения поломки

![](_page_6_Picture_54.jpeg)

#### Пяльцы подаются назад

Пяльцы подаются в крайнее заднее положение

![](_page_6_Picture_57.jpeg)

#### Отключение функции обрезки

- «прыжковых стежков» (Jump Stitches) • функция по умолчанию включена и
  - «прыжковые стежки» между фрагментами одного цвета автоматически разрезаются

Бесконечное вышивание, бордюры

дотроньтесь до кнопки. Теперь разрезать придется вручную

![](_page_6_Picture_62.jpeg)

#### открывается экран создания бордюра (ряда мотивов вышивки)

#### 📲 Подгонка под пяльцы

при вышивании бордюров, размер мотивоввышивки подбирается так, чтобы он соответствовал размеру пялец

![](_page_6_Picture_66.jpeg)

#### Время/Сигнал

- установите текущее время (чч:мм), используя кнопки «+» и «-» вверху экрана
- дотроньтесь до кнопки «Сигнал»
- установите время сигнала с помощью «+» и «-», или с помощью регуляторов; с помощью клавиатуры Вы можете ввести желаемое сообщение
- текущее время отображается красным

![](_page_6_Picture_72.jpeg)

# Выполнение образца строчек по последовательности цветов

Если кнопка не активна, количество и последовательность цветов не меняются

![](_page_6_Picture_75.jpeg)

Уменьшение количества смены цветов Если кнопка активна, идентичные цвета объединяются и количество смены цветов уменьшается

133

#### Нитки для вышивания

Один из главных элементов в успехе вышивки - это качество нитки. Мы серьезно рекомендуем Вам приобретать нитки только у проверенных дилеров BERNINA во избежание неадекватного шитья, обрывов нитки, и других проблем, которые регулярно возникают при низком качестве ниток.

Вышивание особенно успешно, если использовать в качестве верхних ниток лощеные нитки № 40, вискозные или полиэфирные. Многие производители предлагают широкий ассортимент цветных ниток.

![](_page_7_Picture_3.jpeg)

При шитье металлизированными или другими специальными нитками,

более равномерной.

поднимите нитку над катушкой для верхней

нитки. Это поможет сделать подачу нитки

#### Полиэфирные нитки

Полиэфирные нитки с блеском - это трудно изнашиваемые нитки, имеющие сильную текстильную основу. Они годятся для всех видов вышивки, особенно для детской одежды и предметов, которые подлежат частой стирке, износу и повреждениям.

#### Вискозные нитки

Вискоза – это тонкое волокно, подобное натуральному, с шелковистым блеском, пригодное для изделий, не подвергающихся интенсивной носке.

#### Металлизированные нитки

Металлизированная нить - это нитка от малой до средней плотности, которая подходит для вышивания и специальных эффектов при вышивании.

#### Иглы для вышивания

- правильный размер нитки должен соответствовать правильному размеру иглы
- регулярно заменяйте иглы

## Шпульные нитки

![](_page_7_Picture_14.jpeg)

# Заполнение шпульки (специальная шпульная нитка «Bobbin-Fil»)

Нитка "Bobbin-Fil" является особо мягкой и легкой полиэфирной ниткой, хорошо подходящей для использования в качестве шпульной нитки. Эта шпульная нитка обеспечивает равномерное натяжение и оптимальное переплетение игольной и шпульной нитки в стежке. Нитка обеспечивает равномерное прошивание стежков как на лицевой, так и на изнаночной стороне ткани.

#### Штопальная и вышивальная нитка

Тонкая, мерсиризированная хлопчатобумажная нитка подходит для большинства вышивок (рекомендуется Mettler № 60).

В большинстве случаев, шпульные нитки для вышивания должны быть белыми или черными.

В некоторых специальных случаях, как, например, при вышивании кружев, требуются одинаковые нитки вверху и внизу (на шпульке).

134

![](_page_8_Picture_1.jpeg)

![](_page_8_Picture_2.jpeg)

![](_page_8_Picture_3.jpeg)

- простые мотивы с небольшим числом стежков подходят для вышивания на тонкой ткани
- масштабные, плотно вышитые мотивы (например, многоцветные и с разными направлениями вышивания) подходят для вышивания на тканях средней и высокой плотности

#### Пробное вышивание

- делайте пробную вышивку на образцах ткани. Вы сможете подобрать при необходимости под Вашу вышивку цвет ниток, качество ниток, иглу, плотность стежков, натяжение нити, и т.п.
- при пробной вышивке используйте ту же самую ткань и стабилизаторы, что Вы намерены использовать в Вашем проекте

![](_page_8_Picture_9.jpeg)

#### Изменение размеров мотивов

- мотивы можно масштабировать, используя кнопку на экране или используя Ваши образцы вышивок на Вашем РС
- для большинства мотивов вышивки и шрифтов, увеличение их или уменьшение в диапазоне 20 % дает очень удовлетворительные результаты

![](_page_8_Picture_13.jpeg)

### Разные типы стежков

![](_page_9_Picture_1.jpeg)

![](_page_9_Picture_2.jpeg)

![](_page_9_Picture_3.jpeg)

#### Подкладочные стежки

Подкладочные стежки являются основой для мотива вышивки и используются для стабилизации основы ткани и сохранения ее формы. Они также предотвращают появление поверхностных стежков образца, «утонувших» в ткани или захваченных в петли ткани

#### Плотный зигзаг (гладьевой валик)

- Игла перемещается слева направо и обратно. В результате стежками в стиле зиг-заг плотно покрывается вся поверхность
- Плотный зигзаг покрывает малые и узкие зоны рисунков, и не подходят для больших поверхностей, так как длинные стежки остаются слабыми и не покрывают правильно материал, к тому же остается опасность, что при слишком длинных стежках нитки могут за что-нибудь зацепиться, и вышивка будет испорчена

#### Простегивающий стежок

 это заполняющие стежки нужной длины, которые прошиваются рядами для заполнения требуемой площади

![](_page_9_Picture_11.jpeg)

«Прыжковые» стежки

- длинные стежки, проскакивающие над тканью после того, как одна часть рисунка одного цвета выполнена, а другая того же цвета только начинается
- до и после «прыжковых» стежков прошиваются закрепляющие стежки
- проскакивающие над тканью стежки выполняются нитками одного цвета